# Cours Réseaux Complexe Noah SANDIER SIO25 :

| Cours Réseaux Complexe Noah SANDIER SI025 :     | 1  |
|-------------------------------------------------|----|
| 1. Architecture physique d'un reseau :          | 2  |
| 2. Simulateur :                                 | 3  |
| 3. Connecter vos machines et vos réseaux :      | 4  |
| 4. Modèles en couches :                         | 11 |
| Réseau complexe                                 | 15 |
| 5. Configuration des commutateurs               | 24 |
| 6. Accès à distance sécurisé à un commutateur : | 26 |
| 7. Configuration des routeurs :                 |    |
| 8. Configuration des VLANs :                    |    |
| 9. Sauvegarde des configurations :              | 43 |

## 1. Architecture physique d'un reseau :

#### 1) <u>Notions</u>

Comment fonctionne Internet utilisé tous les jours?

Envoi d'un mail : requête sur un serveur distant, câbles, équipements divers.

Un réseau permet d'interconnecter une multitude de machine. Pour transmettre des informations.

C'est mieux que la disquette !

Différents types de réseaux :

- LAN (Local Area Network) : échelle locale, réseaux domestique, entreprise.
- MAN (Metropolitan Area Network) : échelle d'une ville, université, plusieurs LAN interconnecté.
- WAN (Wide Area Network) : echelle Mondiale, Internet

#### 2) Eléments physiques

Architecture complète d'un réseau :

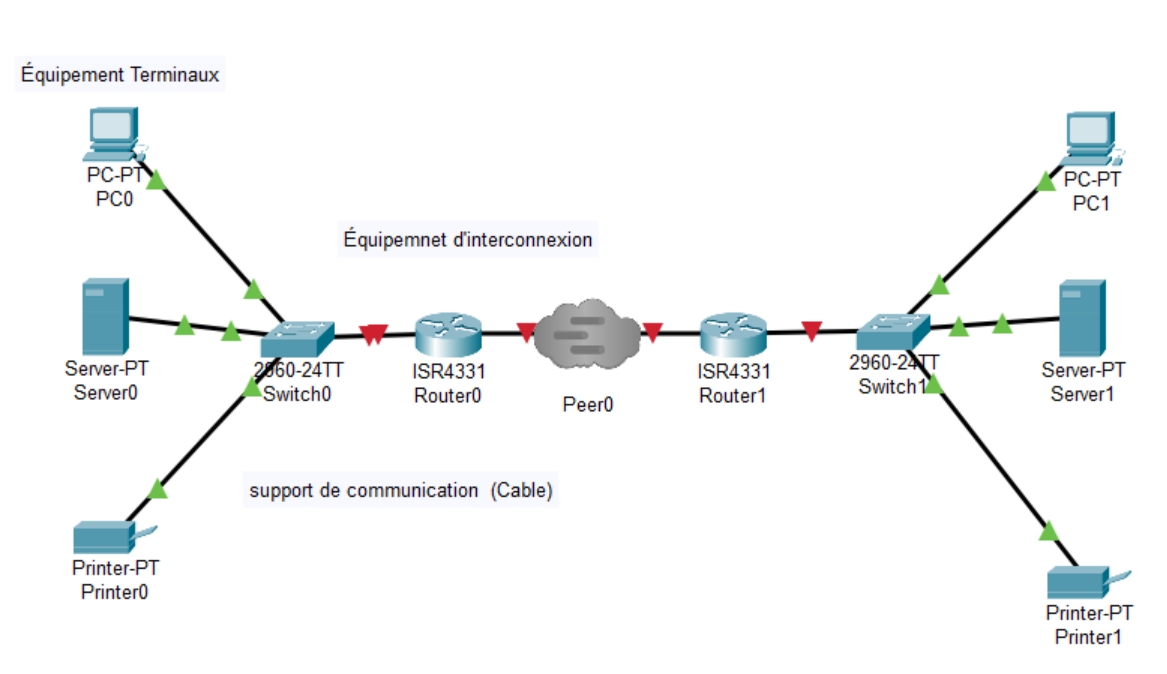

Schéma logique

#### 1. Schéma logique et schéma physique

SANDIER NOAH SIO25

- Logique : pour concevoir, modéliser, configurer
- Physique : pour déployer, installer, câbler

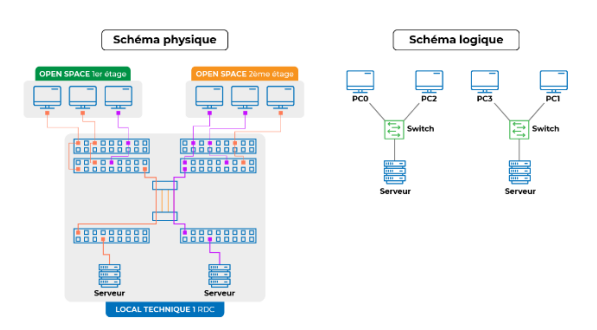

## 2. Simulateur :

1) Concervir réaliser une maquette

- Á la main (papier, crayon)
- Grâce á un outil de simulation (plus qu'un logiciel de dessin, il permet aussi de simuler le comportement d'un équipement).

Exemple de simulateurs : Packet tracer (Propriété CISCO, gratuit), GNS3 (libre et complet)

#### 2) Installation de Packet Tracer

Sur le site de cours en ligne de cisco, <u>www.netacad.com</u> :

- Sign up today
- S'inscrire au cours Introduction to PT
- Télécharger PT dans ressources

#### 3) Première Mission

Vous venez d'arriver dans une ESN (Entreprise de service du numérique) spécialisée dans la conception de réseau. Votre manager vous demande de travailler pour un nouveau client : L'auto école TACOT.

Pour le moment, un seul utilisateur, le dirigeant M. FALMAN.

Votre mission est de connecter son PC a un serveur de stockage de manière sécurisée. Commencez par réaliser le schéma réseau.

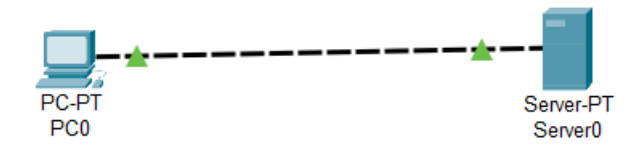

Quelques jours plus tard, le client vous rappelle : il vient d'acceuillir sont1er employéet vous devez relier son PC portable au serveur de stockage. MaisPT vous indiquequ'il y a pas de port disponible :

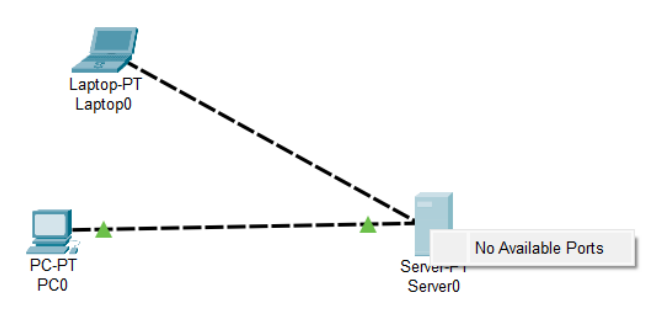

En effet, il n'y a qu'une seule carte réseau sous le serveur. Deux solutions :

- Ajouter une carte réseau, mais s'il y a un 2<sup>e</sup> salarié...
- Ajouter un équipement d'interconnexion (Commutateur).

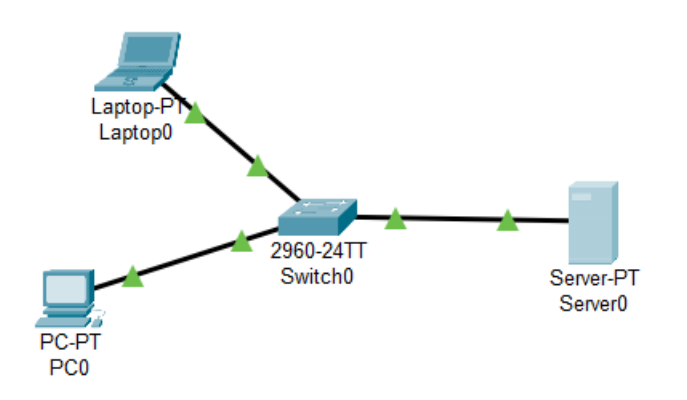

## 3. Connecter vos machines et vos réseaux :

1) Distinguer les équipements d'interconnexion Deux types : les commutateurs et les routeurs Commutateurs : //rond-point ou aiguillage

- Nombre de port (4 a 96)
- Types de ports : RJ45, SFP

- Débits possible : 10/100/1000 Mbps en RJ45

1 / 10 / 100 Gbps en SFP

- Fonctionnalités : interface de configuration, compatibilité

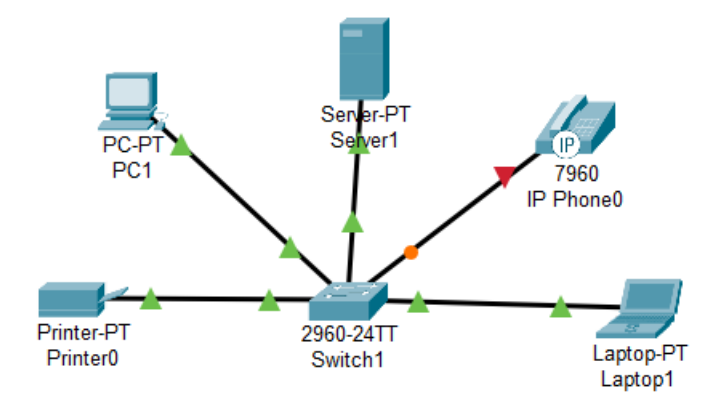

Routeur : // pont, passerelle

- Sépare 2 réseaux
- Décide ce qui passe ou pas
- Aiguille dans la bonne direction

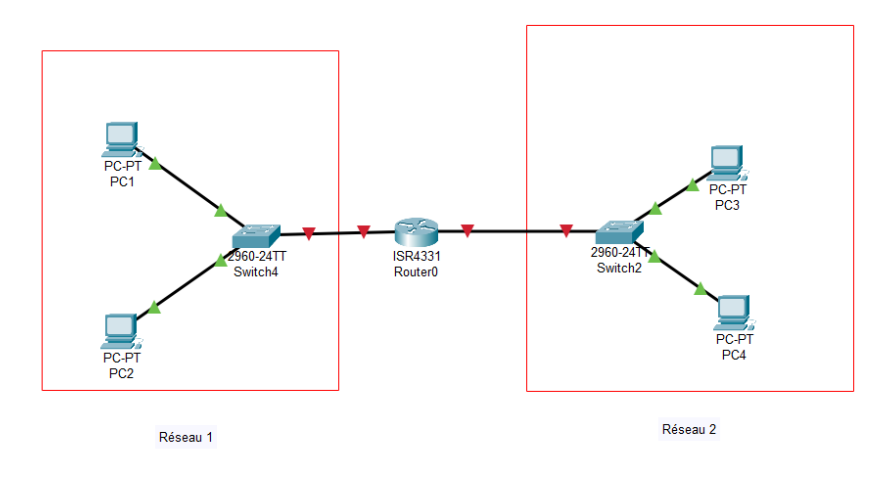

2) Deuxième mission

Un an plus tard, les locaux de l'entreprise TACOT sent partagés avec l'entreprise BYCLOU. Elles collaborent en échangeant des fichiers. Il faut interconnecter les 2 réseaux.

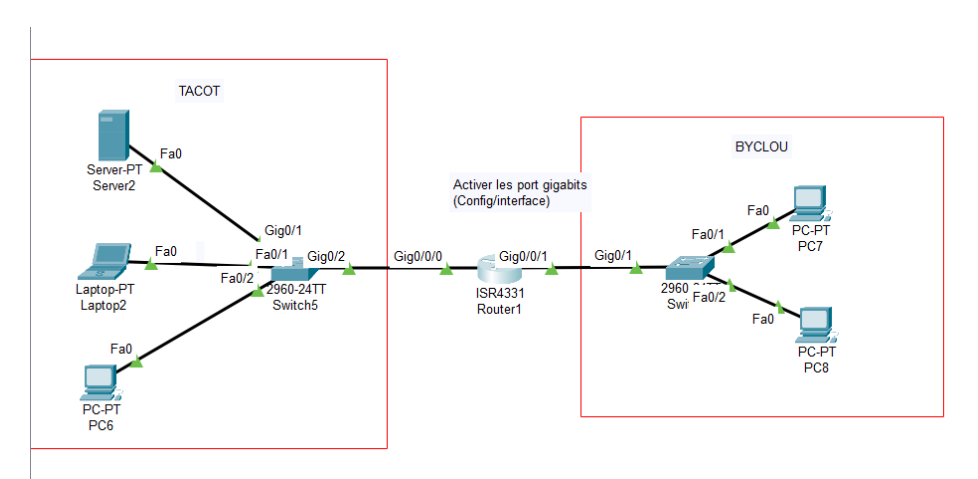

3) Déterminer le bon support de communication

Pour aller de Paris a Grenoble, on peut utiliser la route (voiture), le rail (TGV), l'air (avion).

|                        | Cable cuivre           | Fibre Optique          | Sans-fil               |
|------------------------|------------------------|------------------------|------------------------|
| Portée                 | 100m                   | 60KM                   | 50m                    |
| Mobilité               | Moyenne                | Mauvaise               | Bonne                  |
| Résistance/pertubation | Moyenne                | Très bonne             | Mauvais                |
| Débit                  | Bon                    | Très bon               | Moyens                 |
| Compatibilité          | Très bon               | Moyen                  | Très bon               |
| Sécurité               | Très bon               | Très bonne             | Mauvais                |
| Contexte               | Domicile<br>entreprise | Domicile<br>entreprise | Domicile<br>entreprise |

- 4) Utiliser la bonne carte réseau
  - Cuivre,optique,sans-fil
- 5) Réseau local sans-fils
  - Wireless Local Area Network : WLAN (WIFI)
  - Chiffrement WPA 2
- 2. Configuration d'un reseau

Dans toute communication, il faut identifier la source (qui parle ?), le destinateur (á qui ?) et le message (pour dire quoi ?).

1) Identifier l'adresse MAC

L'adresse MAC (Media Access Control) ou adresse physique est l'identifiant unique d'une carte réseau, composer de 6 octets écrits en hexadecimal. Les 3 premiers identifient le constructeur.

Quel est mon adresse MAC ? D8-F8-83-08-09-44

Quel est le constructeur ?

#### Result for: D8-F8-83-08-09-44

| Address Prefix   | D8:F8:83                                      |
|------------------|-----------------------------------------------|
| Vendor / Company | Intel Corporate                               |
| Start Address    | D8F883000000                                  |
| End Address      | D8F883FFFFFF                                  |
| Company Address  | Lot 8, Jalan Hi-Tech 2/3 Kulim Kedah 09000 My |

#### Sur PT, simulation entre 2 machine.

|                                                                                                    | Simulation Panel 🗗 🗙                                                                                                    |
|----------------------------------------------------------------------------------------------------|----------------------------------------------------------------------------------------------------|
|                                                                                                    | Event List                                                                                                    |
|                                                                                                    | Vis Timelined, Lau Devise<br>20:558 –<br>20:558 Pice<br>10:558 Pice<br>27:885 ⊟                                                                                                    |
| 2027 - 5 <sup>24</sup> 5 <sup>24</sup> 5 <sup>24</sup> 5 <sup>24</sup> 5 <sup>24</sup> 5 <sup>24</sup> 5 <sup>24</sup> 5 <sup>24</sup> 5 <sup>24</sup> | Play Control Dec Constant Decky Constant Decky 27 181 x<br>Play Control T                                                                                                    |
|                                                                                                    | Event Las Fitzers - Visuale Events<br>AC, Fitse APR (Jpp Bernards - Carlovard CDF)<br>(Incel) Incolute, Visios (Jmp Events, Carlovard CDF)<br>(Incel) Percent, Marcel Into Texas, Carlovard - Rev<br>(Incel) Percent, Marcel Into Texas, Carlovard - Rev<br>(Incel) Percent, Marcel Into Texas, Carlovard - Rev<br>Reveal, Carlo Tetra Core, Carlovard - Rev<br>(Incel) Percent, Marcel Into Texas, Carlovard - Rev<br>(Incel) Percent, Marcel Into Texas, Carlovard - Rev<br>(Incel) Percent, Marcel Into Texas, Carlovard<br>(Incel) Percent, Marcel Into Texas, Carlovard<br>(Incel) Percent, Carlovard - Carlovard - Carlovard<br>(Incel) Percent, Carlovard - Carlovard - Carlovard<br>(Incel) Percent, Carlovard - Carlovard - Carlovard<br>(Incel) Percent, Carlovard - Carlovard - Carlovard - Carlovard<br>(Incel) Percent, Carlovard - Carlovard - Carlovard - Carlovard<br>(Incel) Percent, Carlovard - Carlovard - Carlovard - Carlovard<br>(Incel) Percent, Carlovard - Carlovard - Carlovard - Carlovard<br>(Incel) Percent, Carlovard - Carlovard - Carlovard - Carlovard<br>(Incel) Percent, Carlovard - Carlovard - Carlovard - Carlovard - Carlovard<br>(Incel) Percent, Carlovard - Carlovard - |
|                                                                                                    | Edi Filiris Snow Autorio                                                                                                    |
| Time: 60 23 50 016 DELAY CONTROLS 4 DELAY                                                                                                    | Erent Liss Realtime Simulation                                                                                                    |

- Troisième mission
   Tester le réseau local privé de TACOT :
  - Serveur 0 : 192.168.0.1
  - PC0: 192.168.0.2
  - Portable : 192.168.0.3

Vérifier que vous m'accédez a BYCLOU.

- PC1: 192.168.100.1
- PC2:192.168.100.2

Tester la communication avec Serveur 0.

| Cisco Pa<br>C:\>ping | acket 1<br>g 192.1 | fracer       | PC Co<br>1 | omma | and Lin | ne 1 | 1.0   |
|----------------------|--------------------|--------------|------------|------|---------|------|-------|
| Pinging              | 192.10             | 58.0.1       | with       | 32   | bytes   | of   | data: |
| Request<br>Request   | timed<br>timed     | out.<br>out. |            |      |         |      |       |

3) Routage

Une table de routage est un tableau qui indique au routeur vers quel réseau envoyer un paquet en fonction de sa destination.

SANDIER NOAH SIO25

- Activer les deux cartes réseau du routeur.
- Affecter a chaque carte l'IP 254 dans chaque réseau.
- Indiquer a chaque terminal la passerelle de son réseau dans Global/Settings

Tester la connexion :

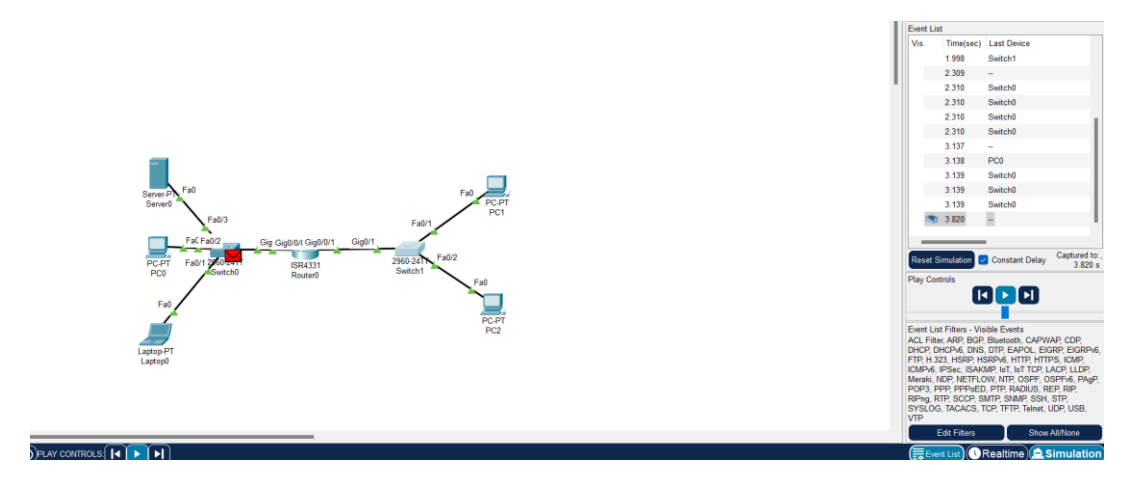

- Rajouter une borne WIFI chez TACOT et mettre le portable dessus.

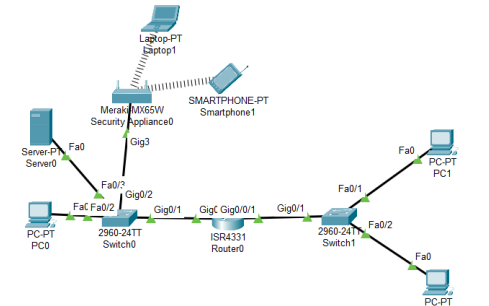

- Rajouter une borne WIFI chez BYCLOU

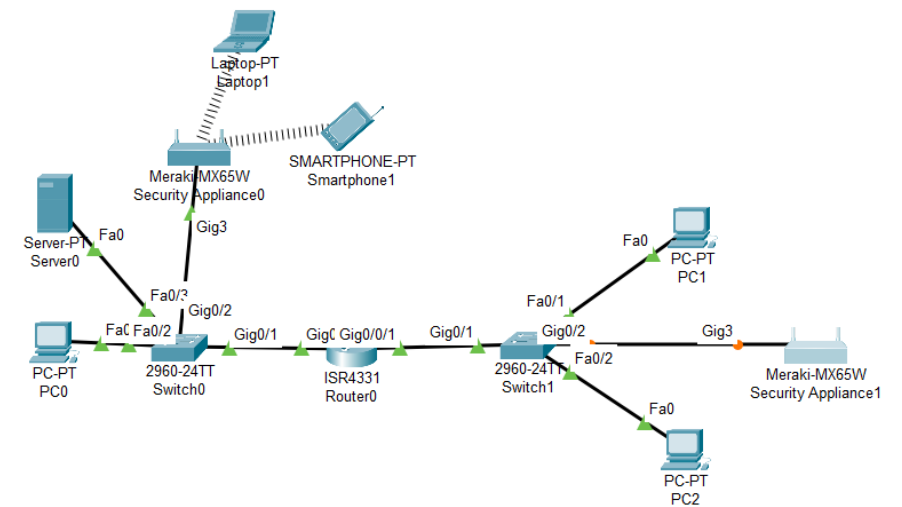

SANDIER NOAH SIO25

Remarque : Pas de configuration sur les switchs

## 4. Modèles en couches :

Pour communiquer, ils vont mieux parler le même langage.

Il y a 2 catégories de règles dans les réseaux :

- Les règles matérielles (normes)
- Les règles logiciels (protocoles)

Les modeles permettent de classer ces règles en couches réseaux

#### 1) Le modele OSI (Open System Interconnexion) en 7 couches

|             | TCP/IP                      | Modèle OSI       |                                                                                                    |  |  |  |
|-------------|-----------------------------|------------------|----------------------------------------------------------------------------------------------------|--|--|--|
|             | PDU(protocole<br>data unit) | Couche           | Rôle                                                                                                    |  |  |  |
|             |                             | 7-Application    | Point d'accès aux services réseau                                                                                                    |  |  |  |
| Couches     | Donnée                      | 6-Présentation   | Gère le chiffrement et le déchiffrement des<br>données, convertit les données machine en<br>données exploitables par n'importe quelle autre<br>machine |  |  |  |
| nautes      |                             | 5-Session        | Communication Interhost, gère les sessions<br>entre les différentes applications                                                                       |  |  |  |
|             | Segment                     | 4-Transport      | Connexion de bout en bout, connectabilité et contrôle de flux ; notion de port (TCP et UDP)                                                            |  |  |  |
| Courters    | Paquet                      | 3-Réseau         | Détermine le parcours des données et<br>l'adressage logique (adresse IP)                                                                               |  |  |  |
| matérielles | Trame (frame)               | 2-Liaison (link) | Adressage physique (adresse MAC)                                                                                                    |  |  |  |
|             | Bit                         | 1-physique       | Transmission des signaux sous forme<br>numérique ou analogique                                                                                         |  |  |  |

A peine serré, Tu rends le portefeuille. (Sens descendant)

Pour le réseau, tout se passe ainsi. (Sens ascendant)

2) <u>Le modele TCP/IP</u>

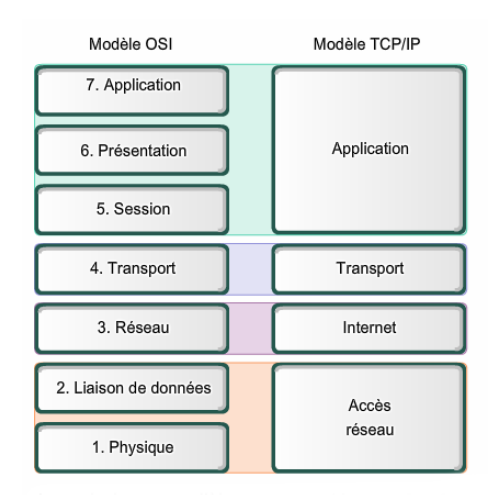

#### 3. Automatiser l'attribution d'adresses IP

#### 1) Serveur DHCP

Chaque machine doit avoir une adresse IP unique sur le réseau, configuration en fixe (manuellement) ou automatique (dynamiquement).

DHCP : Dynamic Host Configuration Protocol

 Service centralisé pour connaitre les adresses utilisées et éviter les doublons.

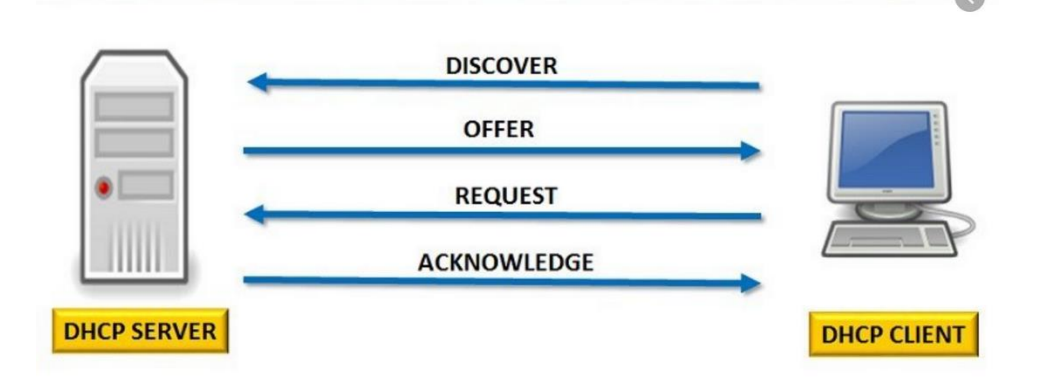

Une adresse IP est allouée juste le temps du bail. Le client doit demande le renouvellement.

Quelle est votre adresse IP automatique ? L'IP du serveur et la plage ?

| Connection-specific DNS Suffix . :                               |
|------------------------------------------------------------------|
| Description Intel(R) Wi-Fi 6 AX201 160MHz                        |
| Physical Address D8-F8-83-08-09-44                               |
| DHCP Enabled Yes                                                 |
| Autoconfiguration Enabled : Yes                                  |
| Link-local IPv6 Address : fe80::170d:83a5:785:b175%14(Preferred) |
| IPv4 Address                                                     |
| Subnet Mask                                                      |
| Lease Obtained                                                   |
| Lease Expires                                                    |
| Default Gateway 192.168.0.254                                    |
| DHCP Server                                                      |
| DHCPv6 IAID                                                      |
| DHCPv6 Client DUID                                               |
| DNS Servers 8.8.8.8                                              |
| 8.8.4.4                                                          |
| NetBIOS over Tcpip Enabled                                       |

#### 2) Quatrième mission

Deux commerciaux itinérants arrive chez BYCLOU : ils auront des ordinateurs portables.

- Rajouter un serveur DHCP sur le réseau BYCLOU
- Server 1 en IP fixe 192.168.100.250/24
- Activer le service
- Configurer la plage (pool) d'adresses de 192.168.100.10 á 50.
- Profitez-en aussi pour définir la passerelle
- Rajoutez les 2 portables et testez
- 1) <u>Serveur DNS</u>

La résolution de nom permet d'associer une adresse IP á un nom de domaine et viceversa, ce qui est beaucoup plus pratique a retenir. Pour cela, un serveur DNS (Domain Name System) tient a jour un annuaire, sachant que plusieurs noms de domaines peuvent êtres hébergé sur la même machine. Généralement, l'adresse du serveur DNS est fournis par le serveur DHCP.

2) <u>Cinquième mission</u>

L'entreprise Byclou envisage de créer un site internet interne pour répertorier toutes ses pieces détachés. Pour que les salarié puissent utiliser un nom de domaine plutôt qu'une adresse IP, rajoutez un serveur DNS au serveur 1 de Byclou, avec l'annuaire suivant.

| Nom                | Adresse IP      |
|--------------------|-----------------|
| PC1                | 192.168.100.1   |
| PC2                | 192.168.100.2   |
| Serveur 1          | 192.168.100.250 |
| Intranet.byclou.fr | 192.168.100.250 |

Rajouter l'IP du DNS sur PC1 et PC2

| Gateway/DNS IP             | /4              |
|----------------------------|-----------------|
|                            |                 |
| <ul> <li>Static</li> </ul> |                 |
| Default Gateway            | 192.168.100.254 |
| DNS Server                 | 192.168.100.250 |

#### Rajouter l'IP du DNS dans le serveur DHCP pour qu'elle se répercute sur les portable

| DHCP             |       |               |     |                 |          |     |
|------------------|-------|---------------|-----|-----------------|----------|-----|
| nterface         |       | FastEthernet( | ) ~ | Service         | On On    | Off |
| Pool Name        |       |               |     | Pool2           |          |     |
| Default Gateway  |       |               |     | 192.168.100.254 |          |     |
| DNS Server       |       |               |     | 192.168         | .100.250 |     |
| Start IP Address | : 192 |               | 168 |                 | 100      | 10  |
| Subnet Mask: 2   | 255   | 25            | 5   |                 | 255      | 0   |

#### Tester avec des pings

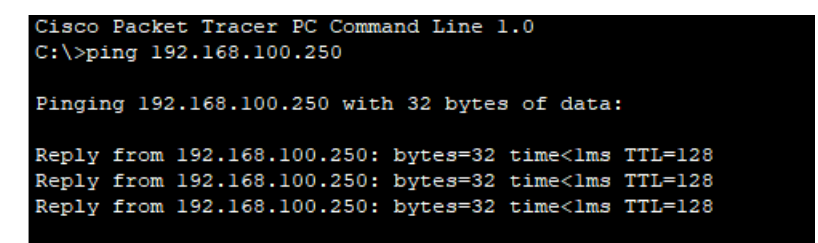

Tester en mode simulation et repérer les échanges DNS avant le ping (protocol ICMP)

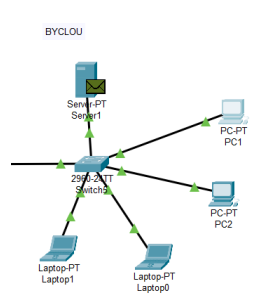

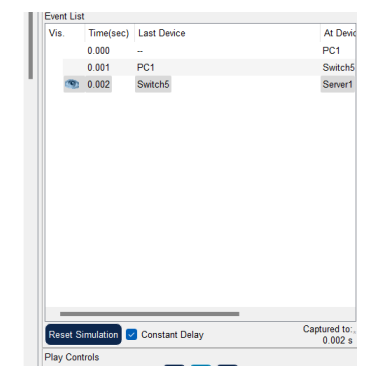

Démarrer le serveur Web sur serveur 1

Le serveur Web est démarré lorsqu'on configure intranet.byclou.fr sur le DNS

Tester avec un navigation web depuis un PC.

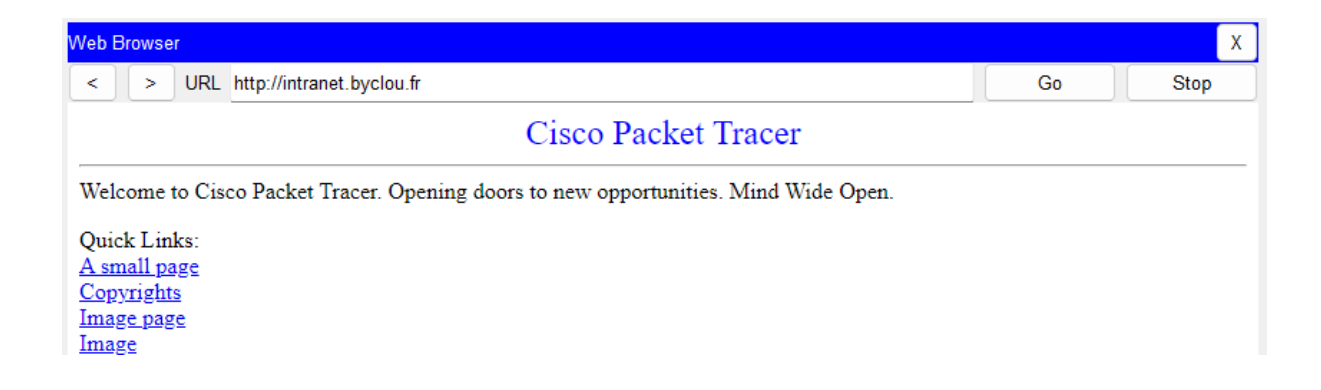

Proposer une offre commerciale avec avec devis pour installer le réseau complet de Tacot et Biclou, avec option NAS.

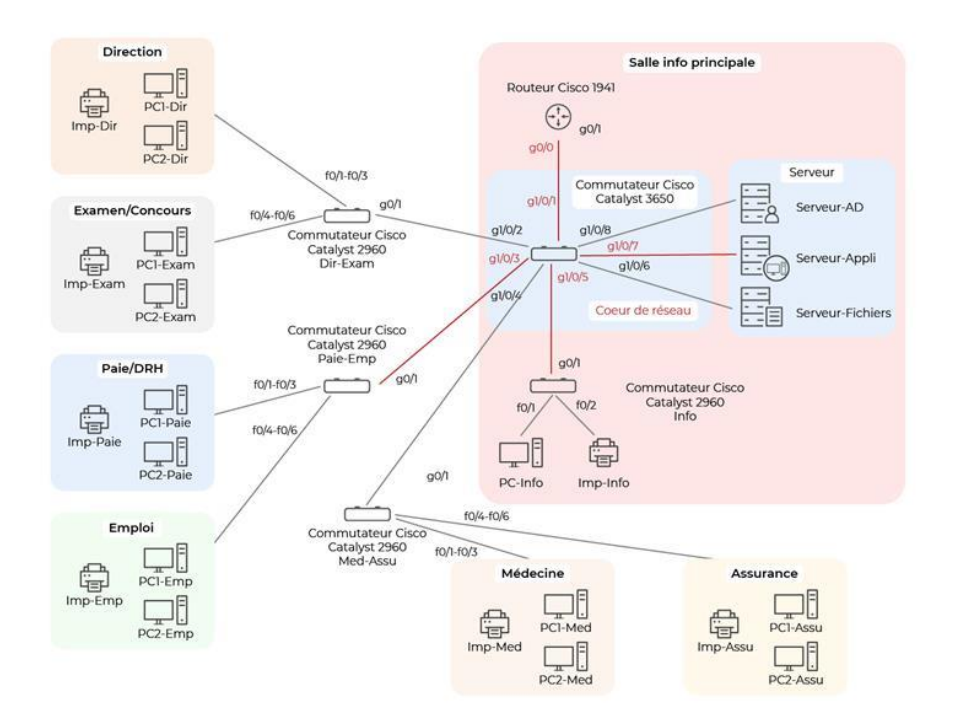

## Réseau complexe

- 1. Réseau d'une administration avec plusieurs services
  - Chaque service dispose de 2 PC et d'une imprimante
  - 2 services par étage, 3 étages donc 6 services
  - Au sous-sol, le service informatique avec 1PC et 1 imprimante, 3 serveur, 1 routeur et 1 switch cœur de réseau.

Comment choisir les commentaires ? Quels débits sur les commutateurs et routeur ?

- Dans les services, commutateurs en FastEthernet avec une entrée en GigabitEthernet. Est-ce que le cisco catalyst 2950 convient ?

Oui elle convient car il y a 2 port Gigabit et les rest en FastEthernet

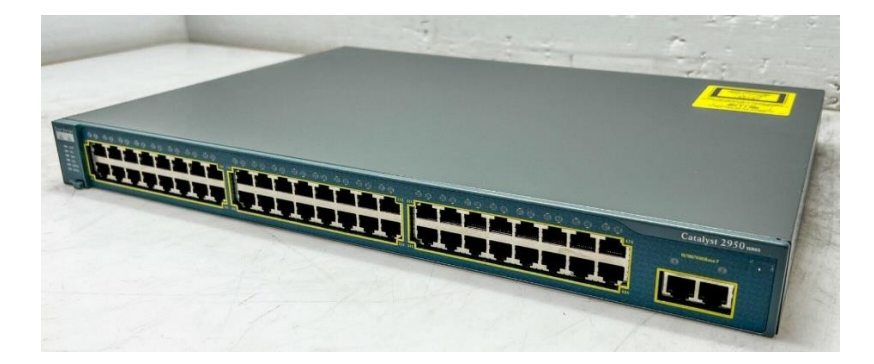

- Le routeur est en Gigabit. Cisco 1941?

Le Cisco 1941 a un port Gigabit alors elle convient

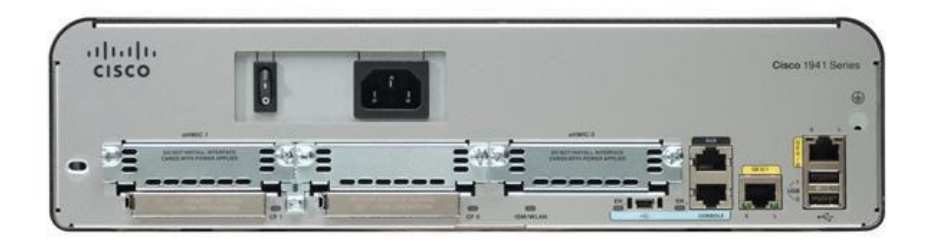

#### Spécifications du produit

 Tableau 7.
 Spécifications produit des routeurs ISR Cisco 1941

|                                                                                                    | Cisco1941, Cisco1941W |
|----------------------------------------------------------------------------------------------------|-----------------------|
| Services et densité des slots                                                                                |                       |
| Accélération matérielle intégrée des fonctions de chiffrement (IPSec + SSL)                                  | Oui                   |
| Nombre de ports WAN 10/100/1000 intégrés                                                                     | 2                     |
| Ports RJ-45                                                                                                  | 2                     |
| Ports SFP                                                                                                    | 0                     |
| SLots SM (Service Module)                                                                                    | (0                    |
| Slots SM-D (Service Module double largeur)                                                                   | 0                     |
| Slots EHWIC                                                                                                  | 2                     |
| Slots EHWIC de double largeur (l'utilisation d'un slot EHWIC de double largeur<br>occupera deux slots EHWIC) | 1                     |

- Le cœur de réseau est en GigabitEthernet. Cisco Catalyst 2960?

II ne convient car il est en FastEthernet (10/100)

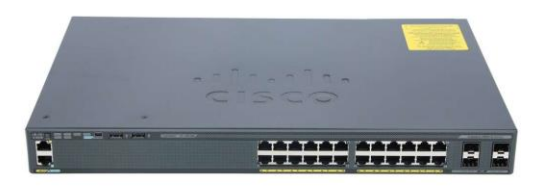

| Switch Model                                                                          | Description                                               | Uplinks                                   |  |  |  |
|---------------------------------------------------------------------------------------|-----------------------------------------------------------|-------------------------------------------|--|--|--|
| Catalyst 2960-S Switches with 1 Gigabit Uplinks and 10/100/1000 Ethernet Connectivity |                                                           |                                           |  |  |  |
| Cisco Catalyst 2960S-48TS-S                                                           | 48 Ethernet 10/100/1000                                   | 2 1 GbE ports                             |  |  |  |
| Cisco Catalyst 2960S-24TS-S                                                           | 24 Ethernet 10/100/1000                                   | 2 1 GbE SFP ports                         |  |  |  |
| Catalyst 2960 Switches with 1                                                         | igabit Uplinks and 10/100 Ethernet Connectivity           |                                           |  |  |  |
| Cisco Catalyst 2960-48PST-S                                                           | 48 Ethernet 10/100 PoE ports (370W capacity)              | 2 fixed 10/100/1000 ports and 2 SFP ports |  |  |  |
| Cisco Catalyst 2960-24PC-S                                                            | 24 Ethernet 10/100 PoE ports (370W capacity)              | 2 dual-purpose ports (10/100/1000 or SFP) |  |  |  |
| Cisco Catalyst 2960-24LC-S                                                            | 24 Ethernet 10/100 and 8 10/100 PoE ports (123W capacity) | 2 dual-purpose ports (10/100/1000 or SFP) |  |  |  |
| Cisco Catalyst 2960-48TC-S                                                            | 48 Ethernet 10/100                                        | 2 dual-purpose ports (10/100/1000 or SFP) |  |  |  |
| Cisco Catalyst 2960-48TT-S                                                            | 48 Ethernet 10/100                                        | 2 fixed 10/100/1000 ports                 |  |  |  |
| Cisco Catalyst 2960-24TC-S                                                            | 24 Ethernet 10/100                                        | 2 dual-purpose ports (10/100/1000 or SFP) |  |  |  |
| Cisco Catalyst 2960-24-S 24 Ethernet 10/100 None                                      |                                                           | None                                      |  |  |  |
| Compact Switches                                                                      |                                                           |                                           |  |  |  |
| Cisco Catalyst 2960-8TC-S                                                             | 8 Ethernet 10/100 compact size with no fan                | 1 dual-purpose port (10/100/1000 or SFP)  |  |  |  |

#### 3650?

Étape 7 Connectez un câble Ethernet de catégorie 5 à :

• N'importe quel port Ethernet 10/100/1000 ou 10/100/1000 PoE+ situé sur la façade avant du commutateur.

Comment s'appellent les ports du routeur ?

INTERFACE GigabitEthernet0/0 GigabitEthernet0/1

Comment s'appellent les ports du commutateurs cœur de réseau ?

g/1/0/1 -> g1/0/24

g/1/1/1 -> g1/1/4

Comment s'appellent les ports du commutateurs de services ?

f0/1 -> f0/24

g0/1 et g0/2

Que comprenez-vous de la numérotation des ports ?

La numérotation démarre a 0 sur les routeurs, a 1 les

commutateurs

labels

Affichage des ports sur PT : Option/Préférence/Always show port

Dans les services, on décide de mettre toujours PC1 sur le 1<sup>er</sup>, PC2 sur le 2<sup>e</sup> e et Imp sur le 3<sup>e</sup>

Exemple 1<sup>er</sup> étage :

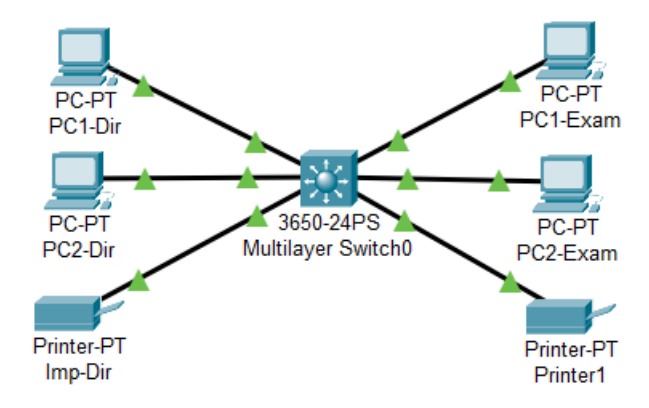

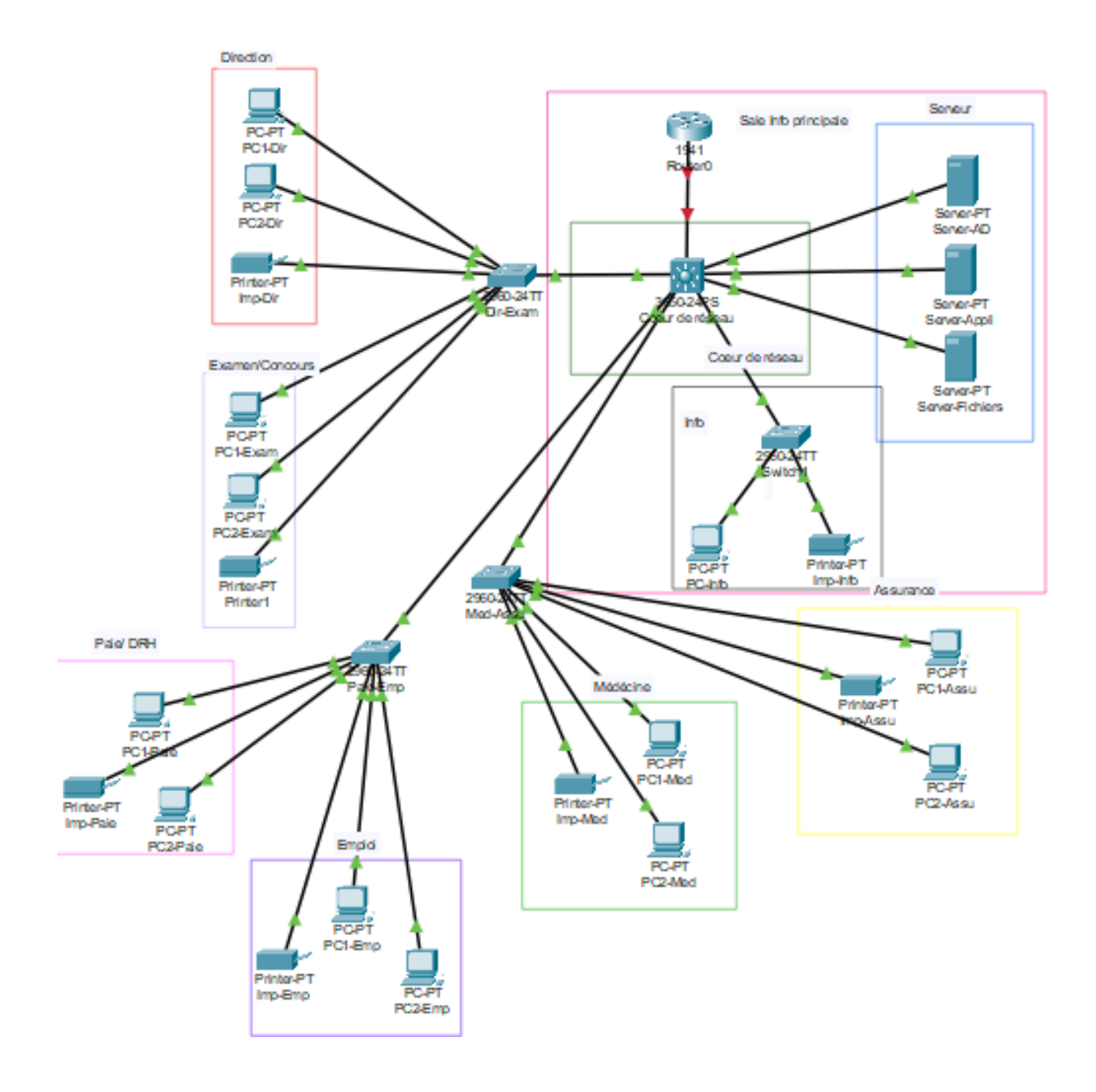

Plan d'adressage :

| Groupes   | Adresse IP          | 1er Adresse         | Derniere Adresse      | Passerelle            |
|-----------|---------------------|---------------------|-----------------------|-----------------------|
| Direction | 192.168.20.0/<br>24 | 192.168.20.1/<br>24 | 192.168.20.253/<br>24 | 192.168.20.254/<br>24 |
| Examen    | 192.168.21.0/<br>24 |                     |                       |                       |
| Paie-DRH  | 192.168.22.0/<br>24 |                     |                       |                       |

| Emploi   | 192.168.23.0/<br>24 |
|----------|---------------------|
| Médecin  | 192.168.24.0/       |
| e        | 24                  |
| Assuranc | 192.168.25.0/       |
| e        | 24                  |
| Info/RGP | 192.168.27.0/       |
| D        | 24                  |
| Serveurs | 192.168.30.0/<br>24 |
| Impressi | 192.168.40.0/       |
| on       | 24                  |

## Adressage des PC :

| Groupes   | PC1             | PC2             | Passerelle        |
|-----------|-----------------|-----------------|-------------------|
| Direction | 192.168.20.1/24 | 192.168.20.2/24 | 192.168.20.254/24 |
| Examen    | 192.168.21.1/24 | 192.168.21.2/24 | 192.168.21.254/24 |
| Paie      | 192.168.22.1/24 | 192.168.22.2/24 | 192.168.22.254/24 |
| Emploi    | 192.168.23.1/24 | 192.168.23.2/24 | 192.168.23.254/24 |
| Médecine  | 192.168.24.1/24 | 192.168.24.2/24 | 192.168.24.254/24 |
| Assurance | 192.168.25.1/24 | 192.168.25.2/24 | 192.168.25.254/24 |
| Info      | 192.168.27.1/24 |                 | 192.168.27.254/24 |

## Imprimantes :

| Imp-Dir      | Imp-Exam     | Imp-Paie     | Imp-Emp      | Imp-Med      | Imp-Assu     | Imp- |
|--------------|--------------|--------------|--------------|--------------|--------------|------|
| 192.168.40.1 | 192.168.40.2 | 192.168.40.3 | 192.168.40.4 | 192.168.40.5 | 192.168.40.6 | 192. |

Serveurs :

| Serveur-AD | Serveur Appli | Serveur Fichiers | Passerelle |
|------------|---------------|------------------|------------|
|------------|---------------|------------------|------------|

| 192.168.30.1 | 192.168.30.2 | 192.168.30.3 | 192.168.30.254 |
|--------------|--------------|--------------|----------------|
|              |              |              |                |

#### 2. Ajout d'un point d'acces sans

Le reseau WIFI sera en 192.168.60.0/24 :

- Ajouter un point d'acces AP-PT sur le commutateur central,
- Ajouter des périphérique : laptop,TV,Tablette,smartphone,
- Ajouter une Webcam (Menu Home).

Configuration :

| SSID      | Sécurité | Mot de passe        |
|-----------|----------|---------------------|
| Metropole | WPA-PSK  | 1234-MetroPole:1234 |

Pas d'IP pour le point d'acces : couche 2 du modele OSI.

Plan d'adressage :

| Laptop       | TV           | Tablette       |
|--------------|--------------|----------------|
| 192.168.60.1 | 192.168.60.2 | 192.168.60.3   |
| Smartphone   | Caméra IP    | Passerelle     |
| 192.168.60.4 | 192.168.60.4 | 192.168.60.254 |

#### 3. <u>Commutateurs de niveau 2</u>

Un switch de niveau 2 maintient un tableau dont chaque ligne contient le numéro de port et l'adresse MAC de destination. Donc une trame Ethernet qui arrive avec une adresse destination. Sort par le même port de sortie quel que soit le port d'entrée. Une trame n'est jamais renvoyée par le port d'entrée.

Rappel : adresse MAC = identification physique unique d'une carte réseau, composé de 12 caractères hexadécimaux.

| B4-6D-83                       | DD-CE-49                          |
|--------------------------------|-----------------------------------|
| Identification du construction | Identification de la carte réseau |

La table d'adresse MAC est stocké dans la mémoire de contenu (CAM = Content Adressable Memory)

Afficher la table CAM du commutateur DIR EXAM Commande : show mac-address-table

| Switch>show mac-address-table<br>Mac Address Table |                                  |                    |                  |  |  |  |
|----------------------------------------------------|----------------------------------|--------------------|------------------|--|--|--|
| Vlan                                               | Mac Address                      | Туре               | Ports            |  |  |  |
| 1<br>1<br>Switch>                                  | 0002.4a0d.ec88<br>0003.e441.b701 | DYNAMIC<br>DYNAMIC | Gig0/1<br>Gig0/1 |  |  |  |

Lancez un ping entre PC1 – dir et pc2 DIR

| C:\>ping 192.168.20.2 |                                             |               |          |                                          |          |  |
|-----------------------|---------------------------------------------|---------------|----------|------------------------------------------|----------|--|
| Pingir                | Pinging 192.168.20.2 with 32 bytes of data: |               |          |                                          |          |  |
| D 1                   | <b>E</b>                                    | 100 100 00 0. | bast     | + i                                      | TTT -100 |  |
| керту                 | rrom                                        | 192.168.20.2: | bytes=32 | time <ims< td=""><td>111=128</td></ims<> | 111=128  |  |
| Reply                 | from                                        | 192.168.20.2: | bytes=32 | time<1ms                                 | TTL=128  |  |
| Reply                 | from                                        | 192.168.20.2: | bytes=32 | time<1ms                                 | TTL=128  |  |
| Reply                 | from                                        | 192.168.20.2: | bytes=32 | time<1ms                                 | TTL=128  |  |
|                       |                                             |               |          |                                          |          |  |

Méthode « Switch Learn and Forward » : processus en 2 étapes effectué sur chaque trame.

- Etape 1 : découverte, examen de la source
  - Si l'adresse MAC de la source n'existe pas dans la table, elle est rajouter
  - Si elle existe, le compteur d'arboresence est rénitialiser
  - Si elle existe sur un autre port, la table est actualisé
- Un port peut être associé a plusieurs adresses MAC, mais une adresse MAC ne peut être associé a plusieurs ports
  - Etape 2 : transfert, examen de la destination

- Si l'adresse MAC de destination est une adresse de monodiffusion, le commutateur cherche le port destinataire dans sa table MAC.
- Si l'adresse est dans la table, transfert de la trame vers le port destinataire.
- Si l'adresse n'est pas dans la table, le commutateur transfert sur tous les ports (sauf celui d'entrée).
- Si l'adresse MAC est une adresse de multidiffusion, la tram est aussi envoyé sur tous les ports (sauf celui d'entrée).

Interface en ligne de commande (CLI)

\_

Deux modes de commandes :

- Mode d'exécution utilisateur (view only)
  - Commandes de surveillance uniquement, pas de configuration.
  - Invite >
  - Mode d'exécution privilégié (actif)
    - Commandes de configuration
    - Invite #
    - Permet d'accéder au mode de configuration globale switch(config)#
    - Commandes enable/disable

#### Exemple :

- Switch > enable
- Switch # configure terminal
- Switch (config)# line console 0
- Switch (config-line)# exit
- Switch (config)# interface Fa 0/1
- Switch (config-if)# exit
- Switch (config)# exit
- Switch #

#### Tester, utilisateur la complétion automatique ? pour l'aide dans chaque mode

#### Commandes raccourcies

En

#### Conf t

#### Int F0/1

Tester, utiliser la complétion automatique ? pour l'aider dans chaque mode.

```
Switch>enable
Switch#configure terminal
Enter configuration commands, one per line. End with CNTL/2.
Switch(config)#line console 0
Switch(config)#interface Fa 0/1
Switch(config)#interface Fa 0/1
Switch(config)#exit
Switch(config)#exit
Switch#
%SYS-5-CONFIG I: Configured from console by console
Switch>en
Switch#conf t
Enter configuration commands, one per line. End with CNTL/2.
Switch(config)#int F0/1
Switch(config-if)#
```

## 5. Configuration des commutateurs

Les commutateurs étant de niveau 2, ils n'ont pas d'adresse IP. Donc pour pourvoir se connecter a distance, on a inventé une interface virutelle SVI (Switch Virtual Interface), dans le VLAN1 (par défaut).

Commande : show vlan brief

Pour des raisons de sécurité, on évite de laisser des ports dans le VLAN 1. Nous allons utiliser 2 VLAN :

| Groupes    | VLA<br>N<br>ID | Réseau       | 1ere<br>adresse | Dernière<br>adresse | Passerelle  |
|------------|----------------|--------------|-----------------|---------------------|-------------|
| Périphériq | 10             | 192.168.10.0 | 192.168.1       | 192.168.10.         | 192.168.10. |
| ue         |                | /24          | 0.1             | 253                 | 254         |
| Administra | 10             | 192.168.100. | 192.168.1       | 192.168.100         | 192.168.100 |
| tion       | 0              | 0/24         | 00.1            | .253                | .254        |

| VLAN 100                        | @IPv4            | @IPv6                            |
|---------------------------------|------------------|----------------------------------|
| Cœur de réseau Catalyst<br>3650 | 192.168.100.1/24 | 2001 :DB8 : ACAD : 100<br>::1/64 |

| Dir-Exam   | 192.168.100.2   | 2001 :DB8 : ACAD : 100<br>::2   |
|------------|-----------------|---------------------------------|
| Paie-Empl  | 192.168.100.3   | 2001 :DB8 : ACAD : 100<br>::3   |
| Med-Assu   | 192.168.100.4   | 2001 :DB8 : ACAD : 100<br>::4   |
| Info       | 192.168.100.5   | 2001 :DB8 : ACAD : 100<br>::5   |
| Passerelle | 192.168.100.254 | 2001 :DB8 : ACAD : 100<br>::254 |

Exemple Dir-Exam :

Switch(config)# hostname Dir-Exam

Dir-Exam(config)# interface VLAN 100

Dir-Exam(config-if)# ip address 192.168.100.2 255.255.255.0

Ipv6 address 2001 :DB8 : ACAD : 100 ::2/64

No shutdown

Remarques :

- L'interface SVI m'apparaitre pas comme up tant-que le VLAN 100 n'est pas crée et qu'un appareil n'est pas connecté.
- La commande IPv6 n'est pas activé par défaut sur les Cisco 2960.

Mode de configuration :

Dir-Exam# sdm prefer ipv4-and-ipv6 default Mode de configuration privilégié : Dir-Exam(config)# reload

SANDIER NOAH SIO25

- Pour la passerelle :

Dir-exam (config)# IP default-gateway 192.168.100.254

Pour le test, rajouter un PC en 192.168.100.25 pour faire des ping

Pour activer le VLAN 100 : '

Dir-Exam (config)# vlan 100

#### Pour tester :

#### Show IP interface brief

| Dir-Exam#show ip  | interface brief |       |        |                    |      |          |
|-------------------|-----------------|-------|--------|--------------------|------|----------|
| Interface         | IP-Address      | OK? 1 | Method | Status             |      | Protocol |
| FastEthernet0/1   | unassigned      | YES 1 | manual | up                 |      | up       |
| FastEthernet0/2   | unassigned      | YES 1 | manual | up                 |      | up       |
| FastEthernet0/3   | unassigned      | YES 1 | manual | up                 |      | up       |
| FastEthernet0/4   | unassigned      | YES 1 | manual | up                 |      | up       |
| FastEthernet0/5   | unassigned      | YES 1 | manual | up                 |      | up       |
| FastEthernet0/6   | unassigned      | YES 1 | manual | up                 |      | up       |
| FastEthernet0/7   | unassigned      | YES 1 | manual | down               |      | down     |
| FastEthernet0/8   | unassigned      | YES 1 | manual | down               |      | down     |
| FastEthernet0/9   | unassigned      | YES 1 | manual | down               |      | down     |
| FastEthernet0/10  | unassigned      | YES 1 | manual | down               |      | down     |
| FastEthernet0/11  | unassigned      | YES 1 | manual | down               |      | down     |
| FastEthernet0/12  | unassigned      | YES 1 | manual | down               |      | down     |
| FastEthernet0/13  | unassigned      | YES 1 | manual | down               |      | down     |
| FastEthernet0/14  | unassigned      | YES 1 | manual | down               |      | down     |
| FastEthernet0/15  | unassigned      | YES 1 | manual | down               |      | down     |
| FastEthernet0/16  | unassigned      | YES 1 | manual | down               |      | down     |
| FastEthernet0/17  | unassigned      | YES 1 | manual | down               |      | down     |
| FastEthernet0/18  | unassigned      | YES 1 | manual | down               |      | down     |
| FastEthernet0/19  | unassigned      | YES 1 | manual | down               |      | down     |
| FastEthernet0/20  | unassigned      | YES 1 | manual | down               |      | down     |
| FastEthernet0/21  | unassigned      | YES 1 | manual | down               |      | down     |
| FastEthernet0/22  | unassigned      | YES 1 | manual | down               |      | down     |
| FastEthernet0/23  | unassigned      | YES 1 | manual | down               |      | down     |
| FastEthernet0/24  | unassigned      | YES 1 | manual | down               |      | down     |
| GigabitEthernet0/ | l unassigned    | YES 1 | manual | up                 |      | up       |
| GigabitEthernet0/ | 2 unassigned    | YES 1 | manual | down               |      | down     |
| Vlanl             | unassigned      | YES 1 | manual | administratively d | lown | down     |
| Vlan100           | 192.168.100.2   | YES 1 | manual | down               |      | down     |

#### Show ipv6 interface brief

## 6. Accès à distance sécurisé à un commutateur :

- Câble console RJ45/USB, anciennement COM ou Série ou RS232

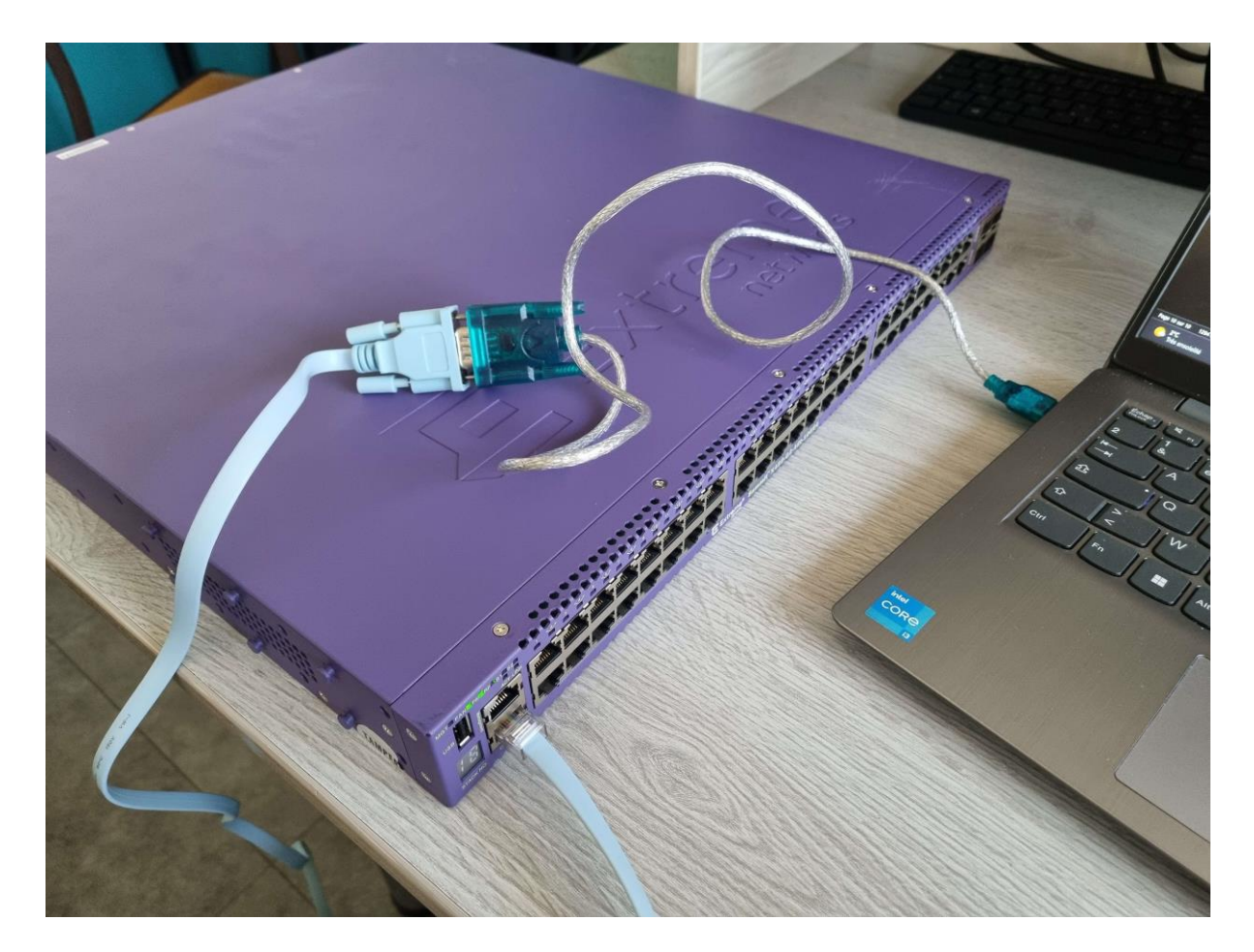

Branchement du switch sur le port console (voir la première photo)Recherche du port détecté dans le gestionnaire de périphérique :

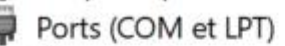

- Lien série sur Bluetooth standard (COM5)
- Lien série sur Bluetooth standard (COM6)
- USB-SERIAL CH340 (COM7)

Installation et configuration de PuTTY :

| ategory:                                                                    |                                                                       |               |
|-----------------------------------------------------------------------------|-----------------------------------------------------------------------|---------------|
| Session                                                                     | Basic options for your PuTTY se                                       | ssion         |
| - Logging<br>- Terminal<br>- Keyboard<br>- Bell                             | Specify the destination you want to connect to<br>Serial line<br>COM7 | Speed<br>9600 |
| - Features<br>- Window<br>- Appearance                                      | Connection type:<br>SSH Serial Other. Telne                           | et 🗸          |
| Behaviour     Translation     Selection     Colours     Connection     Data | Load, save or delete a stored session<br>Saved Sessions               |               |
| - Proxy<br>- SSH                                                            | Detaul Jeungs                                                         | Load          |
| - Serial<br>- Telnet<br>- Rlogin<br>- SUPDUP                                |                                                                       | Delete        |
|                                                                             | Close window on exit                                                  | ean exit      |

- Connexion :

-

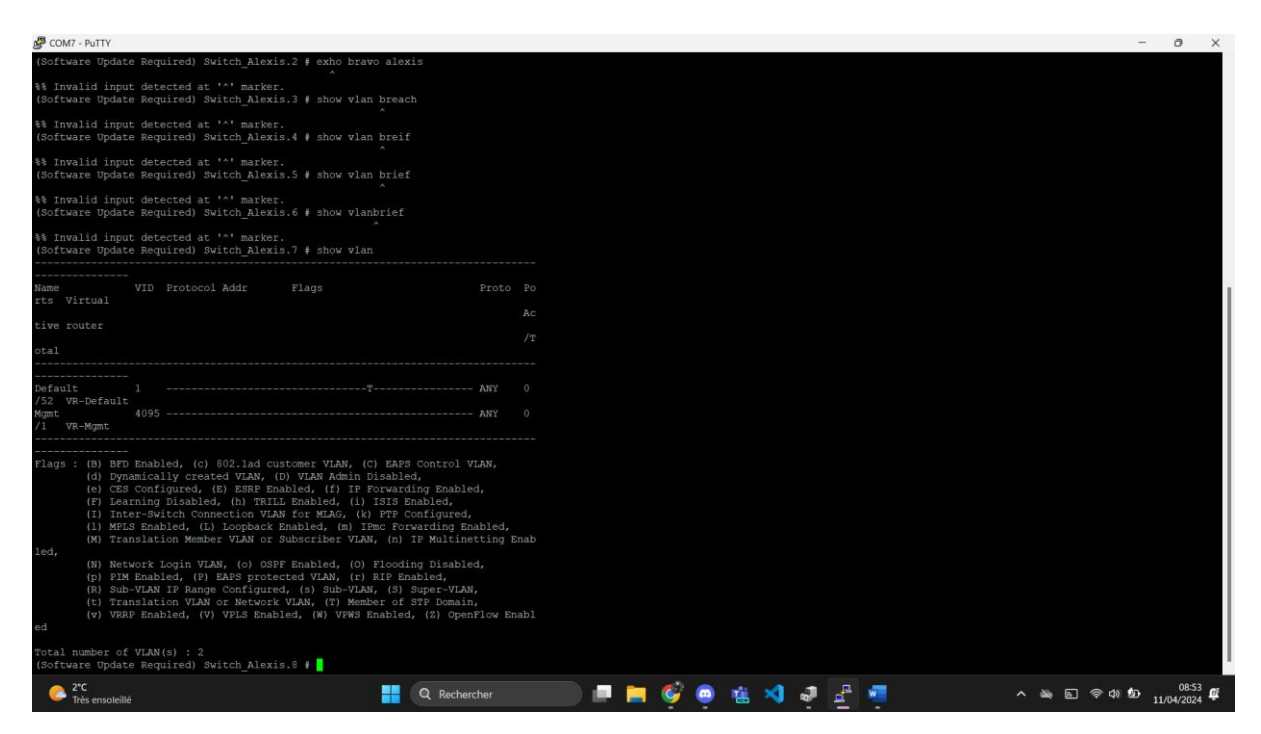

Procédure lourde qui implique d'être physiquement à côté du switch... Ne jamais utiliser Telnet (pas sécurisé) Accès SSH : sur les Catalyst 2960

Dir-Exam show version

show Ip ssh configure terminal enable secret 1234-Metropole:1234 Ip domain-name metropole.fr crypto key generate rsa 1024 Ip ssh version 2 Username admin secret 1234-Metropole:1234 Dir-Exam(config-live)# login local exit

| ≷ Laptop0                 |                |            |  |  | - |         | $\times$ |
|---------------------------|----------------|------------|--|--|---|---------|----------|
| Physical Config Deskt     | op Programming | Attributes |  |  |   |         |          |
| Telnet / SSH Client       |                |            |  |  |   |         | Х        |
| Session Options           |                |            |  |  |   |         |          |
| Connection Type           | SSH            |            |  |  |   |         | ~        |
| Host Name or (IP address) | 192.168.100.2  |            |  |  |   |         |          |
| Username                  | admin          |            |  |  |   |         |          |
|                           |                |            |  |  |   | Connect |          |

| 0 | Laptop0                       | )                    |         |
|---|-------------------------------|----------------------|---------|
|   | Physical                      | Config               | Desktop |
|   | SSH Clien                     | t                    |         |
|   | Passwor                       | d:                   |         |
|   | Dir-Exa<br>Passwor<br>Dir-Exa | m>enable<br>d:<br>m# | 2       |

## 7. Configuration des routeurs :

1) On veut relier le site principal à un site distant en passant par Internet. Pour sécuriser la connexion, on va utiliser tunnel VPN entre les 2 routeurs.

Plan d'adressage site distant :

| PC1-VPN       | PC2-VPN       | Imp-VPN       | Passerelle      |
|---------------|---------------|---------------|-----------------|
| 192.168.110.1 | 192.168.110.2 | 192.168.110.3 | 192.168.110.254 |

2) Configurer le routeur pour le sécuriser

Objectif sécurité !

Configurer : 1. Le nom d'hôte.

2. Un mot de passe

3. La configuration ssh v2, avec un utilisateur admin, la création d'une clé

SSH et d'un nom de domaine.

4. Un mot de passe pour l'accès console.

- 5. Un mot de passe pour les lignes VTY pour l'accès SSH.
- 6. Le cryptage des mots de passe.
- 7. L'affichage d'une bannière légale d'accès non autorisé.
- 8. La copie de la configuration en mémoire non volatile.

| Router > enable                                       |
|-------------------------------------------------------|
| Router# configure terminal                            |
| Router (config)# hostname RouteurVPN                  |
| RouteurVPN(config)#enable secret 1234-Metropole:1234  |
| ip domaine-name metropole.fr                          |
| username admin secret 1234-Metropole:1234             |
| crypto key generate RSA                               |
| 1024                                                  |
| ip ssh version 2                                      |
| live console 0                                        |
| Routeur VPN(config-live)#password 1234-Metropole;1234 |
| login                                                 |
| exit                                                  |
| Routeur VPN (config)#live vty 0 15                    |
| Routeur VPN(config-live) #transport import ssh        |
| login local                                           |
| exit                                                  |
| Routeur VPN(config)#service password-encryption       |
| banner motd #Accès autorisé seulement #               |
| exit                                                  |

Routeur VPN#copy running-config startup-config

#### Même configuration sur RouteurMetro

3) Configuration des interfaces routeurs

Pour être disponible, une interface doit :

- être configurée avec au moins une adresse IP (commandes ip address et ipv6 address),

- être activée car elle ne l'est pas par défaut (command no shutdown) et l'interface doit être connectée à un autre périphérique

- avoir une description (optionnel, max 240 caractères).

Sur le secteur VPN :

| RouteurVPN(config)#interface GigabitEthernet 0/0                |
|-----------------------------------------------------------------|
| RouteurVPN(config-if)# ip address 192.168.110.254 255.255.255.0 |
| ipv6 address 2001:db8:acad:110::254/64                          |
| no shutdown                                                     |
| description Lien sous-réseau VPN                                |
| exit                                                            |
| RouteurVPN(config)# ip address 10.0.0.2 255.255.255.0           |
| ipv6 address 2001:db8:acad:1001::2/64                           |
| no shutdown                                                     |
| description Lien RouteurVPN-RouteurMetro                        |
| exit                                                            |
|                                                                 |

Même config sur Routeur Metro

Configuration de l'adresse de bouclage :

Une interface de bouclage est une interface logique interne au routeur. Elle n'est pas attribuée à un pont physique et ne peut pas être connectée à un périphérique. Elle est automatiquement "up" tant que le routeur fonctiip onne.

RouteurVPN(config)# interface loopback 0 RouteurVPN(config-if)# ip address 192.168.200.2 255.255.255.0

#### Même config sur Routeur Metro

4) Configuration du routage

Lorsqu'un routeur reçoit un paquet sur une interface, il détermine sur quelle interface le renvoyer en consultant sa table de routage. Elle est remplie de différentes façons :

- Réseaux directement connectés ; lorsqu'une interface est configurée avec une IP et un masque.
- Réseaux distants, non directement connectés.
  - route statique, définie manuellement avec une passerelle.
  - o route dynamique par les protocoles OSPF et EIGRP
- Route par défaut 0.0.0.0

Sur routeur VPN :

RouteurVPN(config)# ip route 0.0.0.0 0.0.0.0 10.0.0.1

RouteurVPN(config)# ip route 192.168.110.0 255.255.255.0 10.0.0.2 ip route 0.0.0.0 0.0.0.0 192.168.10.2

Sur le Coeur de réseau :

- Donner un nom
- Configurer les interfaces
- Configurer les routes

Switch(config)# hostname SwitchL3 SwitchL3(config)# interface g1/0/1 SwitchL3(config-if)# no switchport ip address 192.168.10.2 255.255.255.0 exit

SwitchL3(config)# ip routing ip route 0.0.0.0 0.0.0.0 192.168.10.1

5) Vérifications :

Commandes : show ip interface brief ipv6 show ip route ipv6 show historyh è-m0

## 8. Configuration des VLANs :

1) Identifier les domaines de collision et de diffusion

Collision : quand 2 paquets sont émis en même temps sur le réseau. Congestion : quand l'augmentation du trafic ralentit le réseau.

Domaine de collision avec un concentrateur (hub) :

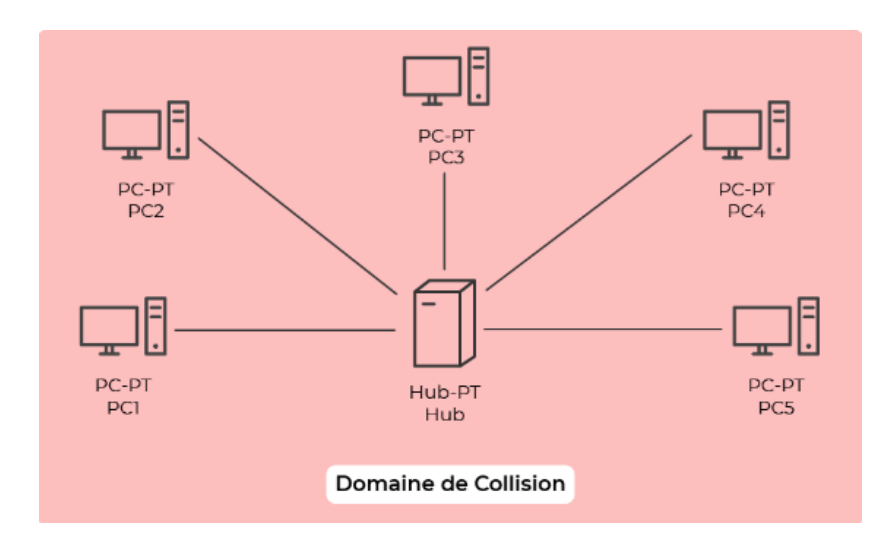

Domaine de collision avec un commutateur (switch) :

Chaques segments est dans son propre domaine de collision,

Plus les domaines de collision sont petits et meilleur est le réseau

Le switch permet de régler tous ces problèmes.

Domaine de diffusion : ensemble de commutateurs connectés. Seul un routeur peut réduire le domaine de diffusion (et de collision).

Si on prend l'exemple avec le réseau Métropole, le domaine de diffusion du réseau Métropole est très grand : ce n'est pas bon ! Risques de congestion, car tous les commutateurs renvoient les trames de diffusion à l'ensemble des machines connectées (sauf émetteur).

Pour éviter d'acheter des routeurs supplémentaires, on crée des VLANs !

2) Utilisation des VLANs

Les VLANs permettent à un administrateur réseau de segmenter son réseau en fonction des services, équipes, logiciels de l'entreprise, d'où l'importance de connaître les métiers de ses clients.

Chaque VLAN est considéré comme un réseau <u>logique</u> indépendant, même s'il partage lamême infrastructure (switch). Les autres VLANs ne sont pas impactés par les trames de diffusion.

Exemple : dans le réseau Métropole, on peut mettre toutes les imprimantes dans le même VLAN. Cela a des conséquences sur le plan d'adressage :

| Groupes | VLAN ID | Adresse<br>Réseau | Première<br>Adresse | Dernière<br>Adresse | Passere<br>lle |
|---------|---------|-------------------|---------------------|---------------------|----------------|
|         |         | neocuu            | Aurosse             | Auresse             | no             |

| Direction           | 20  | 192.168.20.0/<br>24 | 192.168.2<br>0.1  | 192.168.20.2<br>53  | 192.16<br>8.20.25<br>4  |
|---------------------|-----|---------------------|-------------------|---------------------|-------------------------|
| Examen/<br>Concours | 21  | 192.168.21.0/<br>24 | 192.168.2<br>1.1  | 192.168.21.2<br>53  | 192.16<br>8.21.25<br>4  |
| Paie/DRH            | 22  | 192.168.22.0/<br>24 | 192.168.2<br>2.1  | 192.168.22.2<br>53  | 192.16<br>8.22.25<br>4  |
| Emploi              | 23  | 192.168.23.0/<br>24 | 192.168.2<br>3.1  | 192.168.23.2<br>53  | 192.16<br>8.23.25<br>4  |
| Médecine            | 24  | 192.168.24.0/<br>24 | 192.168.2<br>4.1  | 192.168.24.2<br>53  | 192.16<br>8.24.25<br>4  |
| Assurance           | 25  | 192.168.25.0/<br>24 | 192.168.2<br>5.1  | 192.168.25.2<br>53  | 192.16<br>8.25.25<br>4  |
| Info/RGPD           | 27  | 192.168.27.0/<br>24 | 192.168.2<br>7.1  | 192.168.27.2<br>53  | 192.16<br>8.27.25<br>4  |
| Serveurs            | 30  | 192.168.30.0/<br>24 | 192.168.3<br>0.1  | 192.168.30.2<br>53  | 192.16<br>8.30.25<br>4  |
| Impression          | 40  | 192.168.40.0/<br>24 | 192.168.4<br>0.1  | 192.168.40.2<br>53  | 192.16<br>8.40.25<br>4  |
| Téléphones          | 50  | 192.168.50.0/<br>24 | 192.168.5<br>0.1  | 192.168.50.2<br>53  | 192.16<br>8.50.25<br>4  |
| Wifi                | 60  | 192.168.60.0/<br>24 | 192.168.6<br>0.1  | 192.168.60.2<br>53  | 192.16<br>8.60.25<br>4  |
| Administratio<br>n  | 100 | 192.168.100/<br>24  | 192.168.1<br>00.1 | 192.168.100.<br>253 | 192.16<br>8.100.2<br>54 |

Avantages de la conception d'un réseau avec des VLANs :

- Domaines de diffusion plus petits : moins de périphériques dans le domaine de diffusion.7
- Sécurité optimisée : seuls les utilisateurs d'un même VLAN peuvent communiquer ensemble.
- Amélioration de l'efficacité des ressources IT : Les utilisateurs ayant des besoins similaires sont sur le même VLAN qui peut être nommé.
- Coût réduit : moins de routeurs et meilleure utilisation de la bande passante.
- Meilleures performances : réduction du trafic inutile.
- Gestion simplifiée : regroupement des utilisateurs, périphériques...

Les types de VLAN :

- a) VLAN par défaut
  - VLAN 1, tous les ports sont dedans
  - C'est aussi le VLAN natif
  - C'est aussi le VLAN de gestion
  - Il ne peut pas être renommé ou supprimé

Commande : show vlan brief

b) VLAN de données

Pour séparer le trafic en groupes d'utilisateurs ou périphériques.

c) VLAN natif

Les ports TRUNK sont utilisés entre les commutateurs pour agglomérer les transmissions de plusieurs VLAN. En général, on va dédier un VLAN natif différent de 1 pour mettre tous les ports TRUNK.

d) VLAN de gestion

Configuré spécialement pour les administrateurs : SSH, HTTPS, SNMP

e) VLAN voix

Pour prendre en charge la VOIP.

- Bande passante consolidée pour la qualité de la voix
- Priorité de transmission sur les autres VLANs
- Possibilité de routage multiple
- Délai de ping < 150 ms
- 3) Paramétrer les VLANs

Exemple pour le commutateur Dir-Exam :

#### Création de 5 VLANs :

|   | im.          |
|---|--------------|
|   | rection      |
|   | am           |
|   | pression     |
|   | léphonie     |
| 0 | ministration |

#### Dir-Exam# configure terminal Dir-Examp(config)# vlan 20 Dir-Exam(config-vlan)# name direction end

Dir-Exam>Show vlan brief

| VLAN  | Name               | Status | Ports                                                                                                    |
|-------|--------------------|--------|----------------------------------------------------------------------------------------------------|
| 1     | default            | active | Fa0/7, Fa0/8, Fa0/9, Fa0/10<br>Fa0/11, Fa0/12, Fa0/13, Fa0/14<br>Fa0/15, Fa0/16, Fa0/17, Fa0/18<br>Fa0/19, Fa0/20, Fa0/21, Fa0/22<br>Fa0/23, Fa0/24, Gig0/1, Gig0/2 |
| 20    | Direction          | active | Fa0/1, Fa0/2                                                                                                    |
| 21    | Exam               | active | Fa0/4, Fa0/5                                                                                                    |
| 40    | Impression         | active | Fa0/3, Fa0/6                                                                                                    |
| 50    | Telephonie         | active |                                                                                                    |
| 100   | Administration     | active |                                                                                                    |
| 1002  | fddi-default       | active |                                                                                                    |
| 1003  | token-ring-default | active |                                                                                                    |
| 1004  | fddinet-default    | active |                                                                                                    |
| 1005  | trnet-default      | active |                                                                                                    |
| Dir-H | Exam>              |        |                                                                                                    |

Paie-Empl#show vlan brief

| VLAN | Name               | Status | Ports                                                                                                    |
|------|--------------------|--------|----------------------------------------------------------------------------------------------------|
| 1    | default            | active | Fa0/7, Fa0/8, Fa0/9, Fa0/10<br>Fa0/11, Fa0/12, Fa0/13, Fa0/14<br>Fa0/15, Fa0/16, Fa0/17, Fa0/18<br>Fa0/19, Fa0/20, Fa0/21, Fa0/22<br>Fa0/23, Fa0/24, Gig0/1, Gig0/2 |
| 22   | Paie/DRH           | active | Fa0/1, Fa0/2                                                                                                    |
| 23   | Emploi             | active | Fa0/4, Fa0/5                                                                                                    |
| 40   | Impression         | active | Fa0/3, Fa0/6                                                                                                    |
| 50   | Telephonie         | active |                                                                                                    |
| 100  | Administration     | active |                                                                                                    |
| 1002 | fddi-default       | active |                                                                                                    |
| 1003 | token-ring-default | active |                                                                                                    |
| 1004 | fddinet-default    | active |                                                                                                    |
| 1005 | trnet-default      | active |                                                                                                    |

Med-Assu#show vlan brief

| VLAN | Name               | Status | Ports                                                                                                    |
|------|--------------------|--------|----------------------------------------------------------------------------------------------------|
| 1    | default            | active | Fa0/7, Fa0/8, Fa0/9, Fa0/10<br>Fa0/11, Fa0/12, Fa0/13, Fa0/14<br>Fa0/15, Fa0/16, Fa0/17, Fa0/18<br>Fa0/19, Fa0/20, Fa0/21, Fa0/22<br>Fa0/23, Fa0/24, Gig0/1, Gig0/2 |
| 24   | Medecine           | active | Fa0/1, Fa0/2                                                                                                    |
| 25   | Assurance          | active | Fa0/4, Fa0/5                                                                                                    |
| 40   | Impression         | active | Fa0/3, Fa0/6                                                                                                    |
| 50   | Telephonie         | active |                                                                                                    |
| 100  | Administration     | active |                                                                                                    |
| 1002 | fddi-default       | active |                                                                                                    |
| 1003 | token-ring-default | active |                                                                                                    |
| 1004 | fddinet-default    | active |                                                                                                    |
| 1005 | trnet-default      | active |                                                                                                    |

info#show vlan brief

| VLAN | Name               | Status | Ports                          |
|------|--------------------|--------|--------------------------------|
|      |                    |        |                                |
| 1    | default            | active | Fa0/2, Fa0/4, Fa0/5, Fa0/6     |
|      |                    |        | Fa0/7, Fa0/8, Fa0/9, Fa0/10    |
|      |                    |        | Fa0/11, Fa0/12, Fa0/13, Fa0/14 |
|      |                    |        | Fa0/15, Fa0/16, Fa0/17, Fa0/18 |
|      |                    |        | Fa0/19, Fa0/20, Fa0/21, Fa0/22 |
|      |                    |        | Fa0/23, Fa0/24, Gig0/1, Gig0/2 |
| 27   | Informatique       | active | Fa0/1                          |
| 30   | Serveurs           | active |                                |
| 40   | Impression         | active | Fa0/3                          |
| 50   | Telephonie         | active |                                |
| 100  | Administration     | active |                                |
| 1002 | fddi-default       | active |                                |
| 1003 | token-ring-default | active |                                |
| 1004 | fddinet-default    | active |                                |
| 1005 | trnet-default      | active |                                |
|      |                    |        |                                |

# VIII – Ajout de la téléphonie IP1) Ajout des téléphones

3) vérifications :

Show vlan (brief) show interfaces fa0/1 switchport

Pour modifier le VLAN d'un port : switchport access vlan nouvel-ID

Pour supprimer le VLAN d'un port : no switchport access vlan

Pour supprimer un VLAN : no vlan vlan-ID

Pour revenir à la configuration d'usine, on supprime le fichier de configuration : delete vlan.dat (et redémarrer !)

Pour rétablir la configuration d'usine :

SANDIER NOAH SIO25

RESEAUX COMPLEXES

- Débrancher tous les câbles réseaux (sauf console)
- Erase startup-config

#### Delete vlan.dat

Un **Trunk de VLAN** est un lien de couche 2 entre deux commutateurs, qui achemine le trafic **pour tous les VLAN** (à moins que la liste des VLAN autorisés ne soit restreinte manuellement ou dynamiquement).

Pour activer la liaison Trunk du commutateur Dir-Exam, configurez le port d'interconnexion avec l'ensemble des commandes de configuration d'interface indiquées dans ce tableau :

| Tâche                                                        | Commande IOS                                                       |  |  |
|--------------------------------------------------------------|--------------------------------------------------------------------|--|--|
| Passer en mode de configuration globale                      | Dir-Exam# configure terminal                                       |  |  |
| Passer en mode de configuration<br>d'interface               | Dir-Exam(config)# interface g0/1                                   |  |  |
| Régler le port en mode de trunking permanent                 | Dir-Exam(config-if)# <b>switchport mode trunk</b>                  |  |  |
| Choisir un VLAN natif autre que le<br>VLAN 1                 | Dir-Exam(config-if)# <b>switchport trunk native</b><br>vlan 100    |  |  |
| Indiquer la liste des VLAN autorisés<br>sur la liaison Trunk | Dir-Exam(config-if)# switchport trunk allowed vlan 20,21,40,50,100 |  |  |
| Repasser en mode d'exécution privilégié                      | Dir-Exam(config-vlan)# end                                         |  |  |

Il faut que vous fassiez de même sur le lien Trunk des commutateurs **Paie-Emp**, **Med-Assu** et **Info**.

Pour vérifier que le lien Trunk est bien configuré, utilisez la commande **show interfaces** vue précédemment, mais cette fois-ci sur l'interface où est configuré le Trunk :

Dir-Exam# show interface g0/1 switchport Name: Gig0/1 Switchport: Enabled Administrative Mode: trunk **Operational Mode: trunk** Administrative Trunking Encapsulation: dot1q Operational Trunking Encapsulation: dot1g Negotiation of Trunking: On Access Mode VLAN: 1 (default) Trunking Native Mode VLAN: 100 (Administration) Voice VLAN: none Administrative private-vlan host-association: none Administrative private-vlan mapping: none Administrative private-vlan trunk native VLAN: none Administrative private-vlan trunk encapsulation: dot1q Administrative private-vlan trunk normal VLANs: none Administrative private-vlan trunk private VLANs: none Operational private-vlan: none Trunking VLANs Enabled: 20-21,40,100 Pruning VLANs Enabled: 2-1001 Capture Mode Disabled Capture VLANs Allowed: ALL Protected: false Unknown unicast blocked: disabled Unknown multicast blocked: disabled Appliance trust: none

#### Dir-Exam#

Pour réinitialiser le port Trunk à l'état par défaut, utilisez les commandes **no switchport allowed vlan** et **no switchport trunk native vlan** pour supprimer les VLAN autorisés et réinitialiser le VLAN natif du Trunk.

Lorsqu'il est remis à l'état par défaut, le Trunk autorise tous les VLAN, et utilise le VLAN 1 comme VLAN natif.

La configuration de notre cœur de réseau (commutateur de niveau 3) diffère très peu de la configuration d'un commutateur de niveau 2 :

- Créer les VLAN dans le commutateur de niveau 3.
- Affecter les VLAN dans les différentes interfaces.
- Créer les liaisons Trunks et autoriser les VLAN sur ces liaisons Trunks.

SwitchL3(config)# vlan 20 SwitchL3(config-vlan)# name Direction SwitchL3(config-vlan)# exit SwitchL3(config)# vlan 21 SwitchL3(config-vlan)# name Examen/Concours SwitchL3(config-vlan)# exit SwitchL3(config)# vlan 22 SwitchL3(config-vlan)# name Paie/DRH SwitchL3(config-vlan)# exit SwitchL3(config)# vlan 23 SwitchL3(config-vlan)# name Emploi SwitchL3(config-vlan)# exit SwitchL3(config)# vlan 24 SwitchL3(config-vlan)# name Medecine SwitchL3(config-vlan)# exit SwitchL3(config)# vlan 25 SwitchL3(config-vlan)# name Assurance SwitchL3(config-vlan)# exit SwitchL3(config)# vlan 27 SwitchL3(config-vlan)# name Info/RGPD SwitchL3(config-vlan)# exit SwitchL3(config)# vlan 30 SwitchL3(config-vlan)# name Serveurs SwitchL3(config-vlan)# exit SwitchL3(config)# vlan 40 SwitchL3(config-vlan)# name Impression SwitchL3(config-vlan)# exit SwitchL3(config)# vlan 50 SwitchL3(config-vlan)# name Telephonie SwitchL3(config-vlan)# exit SwitchL3(config)# vlan 60 SwitchL3(config-vlan)# name Wifi SwitchL3(config-vlan)# exit SwitchL3(config)# vlan 100 SwitchL3(config-vlan)# name Administration SwitchL3(config-vlan)# exit

SANDIER NOAH SIO25

SwitchL3(config)# interface g1/0/2 SwitchL3(config-if)# switchport trunk encapsulation dot1g SwitchL3(config-if)# switchport mode trunk SwitchL3(config-if)# switchport trunk native vlan 100 SwitchL3(config-if)# switchport trunk allowed vlan 20,21,40,50,100 SwitchL3(config-if)# exit SwitchL3(config)# interface g1/0/3 SwitchL3(config-if)# switchport trunk encapsulation dot1g SwitchL3(config-if)# switchport mode trunk SwitchL3(config-if)# switchport trunk native vlan 100 SwitchL3(config-if)# switchport trunk allowed vlan 22,23,40,50,100 SwitchL3(config-if)# exit SwitchL3(config)# interface g1/0/4 SwitchL3(config-if)# switchport trunk encapsulation dot1g SwitchL3(config-if)# switchport mode trunk SwitchL3(config-if)# switchport trunk native vlan 100 SwitchL3(config-if)# switchport trunk allowed vlan 24,25,40,50,100 SwitchL3(config-if)# exit SwitchL3(config)# int g1/0/5 SwitchL3(config-if)# (switchport trunk encapsulation dot1q) déjà par défaut ! SwitchL3(config-if)# switchport mode trunk SwitchL3(config-if)# switchport trunk native vlan 100 SwitchL3(config-if)# switchport trunk allowed vlan 27,40,50,100 SwitchL3(config-if)# exit SwitchL3(config)# int g1/0/6 SwitchL3(config-if)# switchport mode access SwitchL3(config-if)# switchport access vlan 30 SwitchL3(config-if)# exit SwitchL3(config)# int g1/0/7 SwitchL3(config-if)# switchport mode access SwitchL3(config-if)# switchport access vlan 30 SwitchL3(config-if)# exit SwitchL3(config)# int g1/0/8 SwitchL3(config-if)# switchport mode access SwitchL3(config-if)# switchport access vlan 30 SwitchL3(config-if)# exit SwitchL3(config)# int g1/0/9 SwitchL3(config-if)# switchport mode access SwitchL3(config-if)# switchport access vlan 60 SwitchL3(config-if)# exit

Il faut bien spécifier l'utilisation des trames en **dot1q** sur les liaisons **Trunks** sur un commutateur de niveau 3 en utilisant la commande **switchport trunk encapsulation dot1q**. Non, dépend de Cisco / norme 802.1

- Création des VLANs sur les interfaces
- Création des liaisons TRUNK

La capacité d'un commutateur de niveau 3, c'est de faire du routage. Il reste donc à créer une passerelle de routage pour que tous les VLANs puissent communiquer.

- Création des interfaces virtuelles (SVI : switch virtual interfaces)

SwitchL3(config)# interface vlan 20 switchL3(config-if)# description Passerelle SVI Direction ip address 192.168.20.254 255.255.255.0 ipv6 address 2001:db8:acad:20::254/64 no shutdown exit

Faire de même poir les autres VLANs : 21,22,23,24,25,27,30,40,50,60,100

Tester avec des ping inter-vlan :

| Command Prompt                                                  |
|-----------------------------------------------------------------|
|                                                                 |
| Cisco Packet Tracer PC Command Line 1.0<br>C:>ping 192.168.27.1 |
| or (sping isbricorb) i                                          |
| Pinging 192.168.27.1 with 32 bytes of data:                     |
| Request timed out.                                              |
| Reply from 192.168.27.1: bytes=32 time=10ms TTL=127             |
| Reply from 192.168.27.1: bytes=32 time<1ms TTL=127              |
| Reply from 192.168.27.1: bytes=32 time<1ms TTL=127              |
| Ping statistics for 192.168.27.1:                               |
| Packets: Sent = 4, Received = 3, Lost = 1 (25% loss),           |
| Approximate round trip times in milli-seconds:                  |
| Minimum = Oms, Maximum = 10ms, Average = 3ms                    |
| c:\>                                                            |

Après avoir testé les pings entre les différents VLANs, on peut voir que sa communique bien. Que ce soit entre les imprimantes ou bien les ordinateurs.

## 9. Sauvegarde des configurations :

1) Système de fichiers des routeurs et switchs L3 :

La commande show file systems affiche les disques disponibles : mémoire totale et libre, type de FS, autorisations.

- \* : système actuel par défaut
- #: disque amorçable

Dir : contenu du FS par défaut

Repérer le .bin du système.

```
SwitchL3#show file systems

File Systems:

* I539575808 1034041683 flash rw flash:

29688 23590 nvram rw nvram:

SwitchL3#dir

Directory of flash:/

3 -rw- 505532849 <no date> cat3k_caa-universalk9.16.03.02.SPA.bin

4 -rw- 1276 <no date> vlan.dat

1539575808 bytes total (1034041683 bytes free)

SwitchL3#
```

2) Sauvegarde en mémoire non volatile (NVRAM) :

Commandes utiles : cd, pwd, dir

Repérer le fichier de configuration de démarrage : startup-config

Sauvegarde de la configuration en cours :

Copy running-config startup-config

Quelle commande pour revenir à la configuration de démarrage sans rédémarrer ?

On inverse les deux commandes.

-> Menu config

#### 3) Sauvegarde graphique sans PT :

| Physical CLI Attributes       |                 |                                 |        |  |
|-------------------------------|-----------------|---------------------------------|--------|--|
| GLOBAL<br>Settings            | Global Settings |                                 |        |  |
| Algorithm Settings<br>ROUTING | Display Name    | Commutateur Cisco Catalyst 3650 |        |  |
| Static                        | SwitchL3        |                                 |        |  |
| RIP                           | NVRAM           | Erase                           | Save   |  |
| SWITCHING                     | Startup Config  | beol                            | Export |  |
| VLAN Database                 | Clartap Coning  |                                 | Export |  |
| INTERFACE                     | Running Config  | Export                          | Merge  |  |
| GigabitEthernet1/0/1          |                 |                                 |        |  |

Possibilité aussi de sauvegarder sur un serveur externe en TFTP.

#### -> Menu Services

Dans packet tracer, le menu service n'existe pas sur la version actuelle.

Sur une machine en physique on peut le faire dans tous les cas.